## Anleitung zur Videokonferenz am Smartphone

Nun ist es endlich so weit. Wir gehen einen Schritt weiter und führen unsere erste Videokonferenz durch. Da manche Schülerinnen und Schüler keinen PC zur Verfügung haben, kommt nun zur Videokonferenz auch eine Anleitung, wie ihr diese am Smartphone führen könnt

Du solltest deine Aufgaben bereits erledigt und mit dem Smartphone fotografiert haben.

Öffne über das Internet die Seite des Thüringer Schulportals.

Du gelangst auf die **Start-Seite** und musst dich nun zunächst anmelden.

Dazu siehst du **oben links** in der Ecke **drei Balken**, die du **anklicken** musst.

Es **öffnet sich** eine **Übersicht** über die einzelnen Bereiche der Internetseite (am PC als Waben aufgeführt).

Außerdem sieht du drei Symbole  $\rightarrow$  Das Schloss steht für den Login. Klicke darauf.

**Gib** nun deine **Login-Daten ein** und melde euch über **Anmelden** im Schulportal an.

Zunächst siehst du wieder die Startseite des Schulportals und musst nun die Schulcloud öffnen.

Klicke dazu in der Liste der Bereiche auf Thüringer

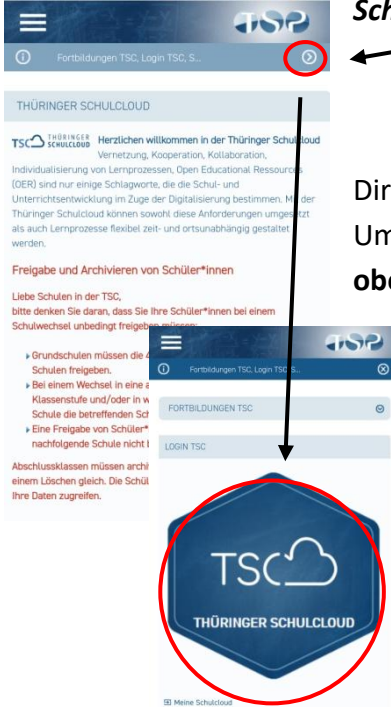

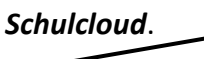

Dir werden nun wichtige/allgemeine Informationen angezeigt.

Um die Wabe *Thüringer Schulcloud* sehen zu können, klickst du oben rechts auf den kleinen Pfeil.

Pixinthek

Mit dem Klick auf die Wabe betrittst du wie auch am PC die Schulcloud.

Der schwierigste Teil sollte nun geschafft sein.

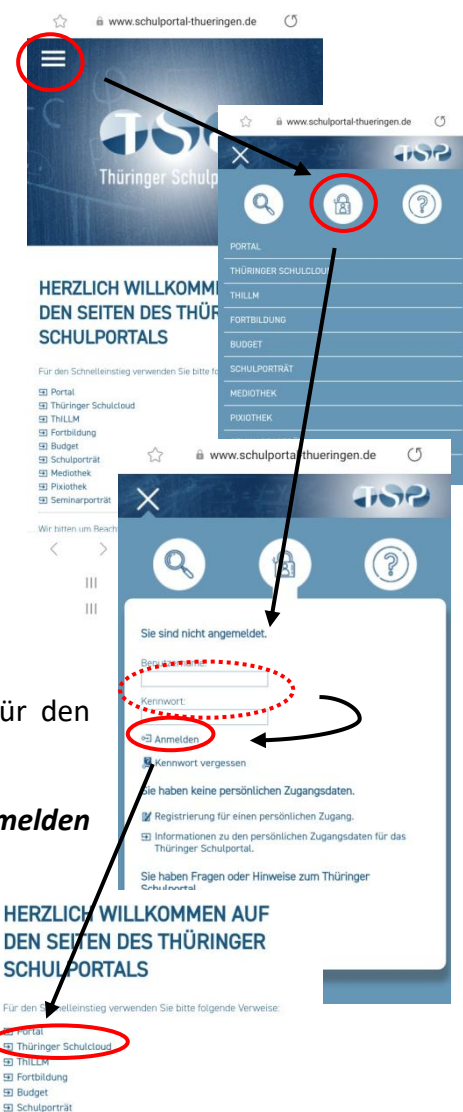

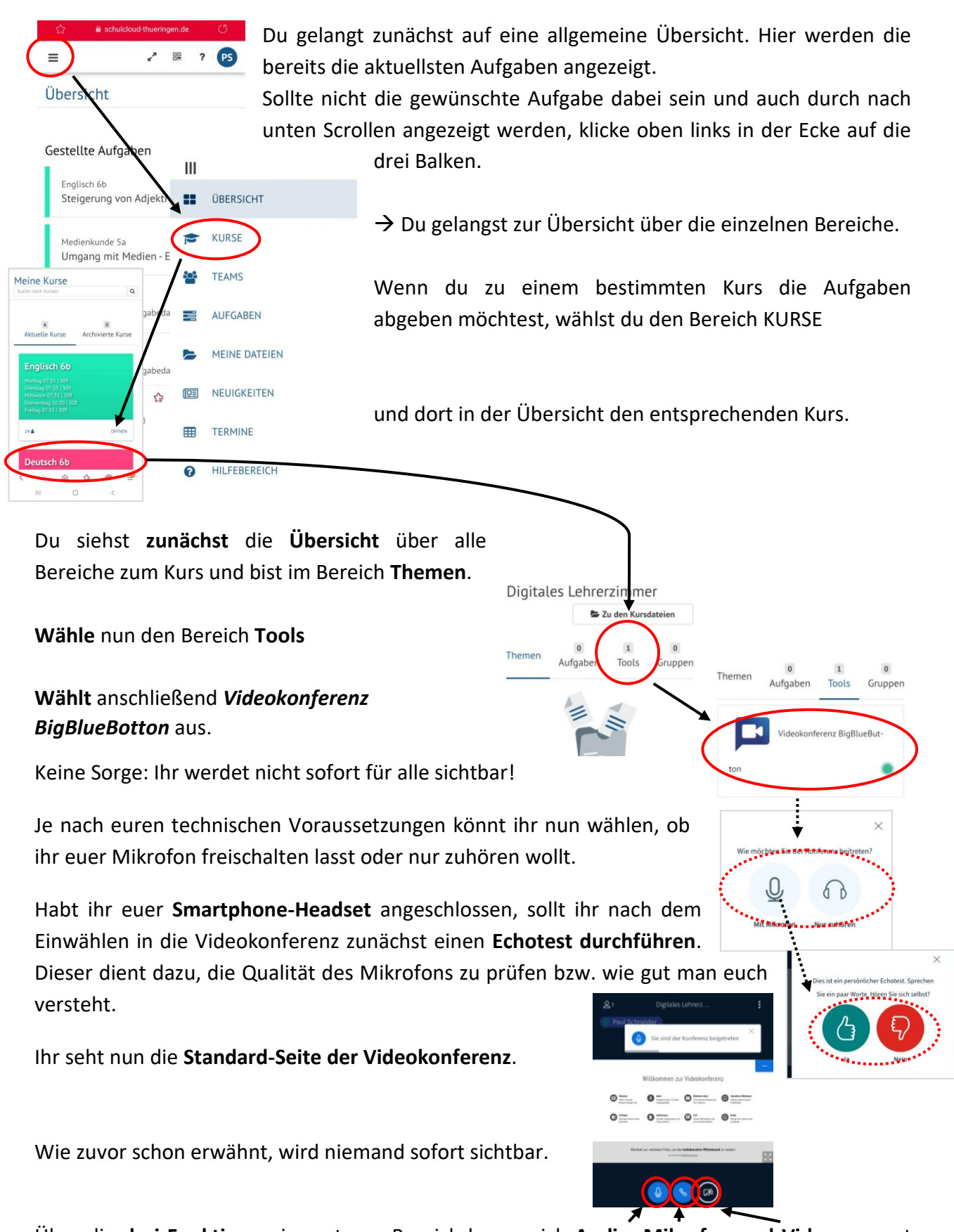

Über die **drei Funktionen** im unteren Bereich lassen sich **Audio**, **Mikrofon und Video** separat **freischalten**. Über den rechten **Video-Button** könnt ihr nachträglich eure **Kamera einschalten**.

Am Ende wird euer Lehrer die Videokonferenz beenden.